## Webiators DeleteCustomerAccount

How to Install: Download the "Ready to paste" package from your customer's

area, unzip it and upload the all files in 'app/code/Webiators//DeleteCustomerAccount folder to your Magento install dir.

Update the Database: Move to Magento Root directory with CLI and

execute below commands:-

- php bin/magento setup:upgrade
- php bin/magento setup:di:compile
- php bin/magento setup:static-content:deploy
- php bin/magento cache:flush
- php bin/magento cache:clean

**How to Use:** Go to Admin Panel  $\Rightarrow$  Store  $\Rightarrow$  Settings  $\Rightarrow$  Configuration  $\Rightarrow$ Webiators  $\Rightarrow$  Delete Customer Account.

## **General Setting:**

Enable Module: Choose 'Yes/No' to 'Enable/Disable' the Delete Customer Account.

**Delete Account Notice:** Add Delete Account Notice to Show in Customer Account.

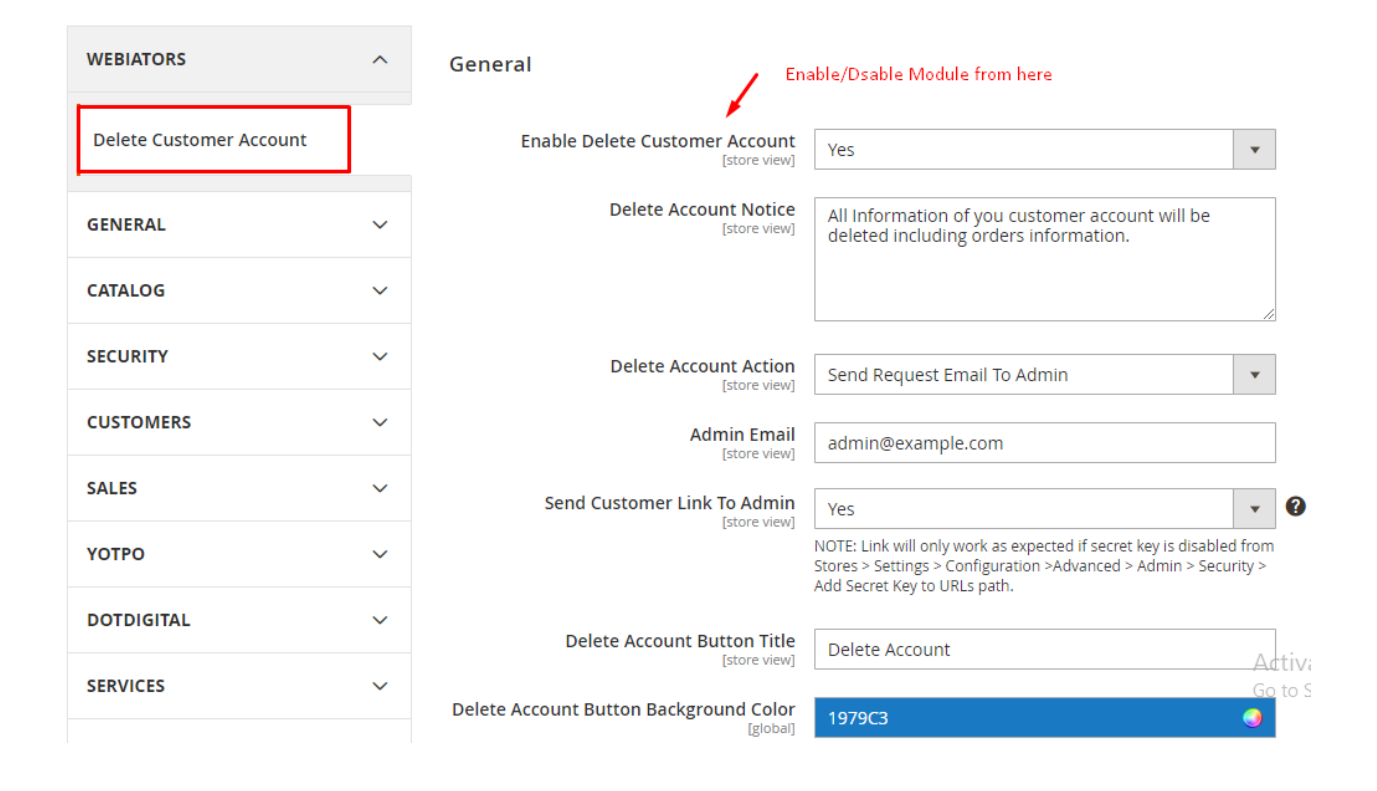

Delete Account Action: Select Delete Account Action From Dropdown.

- Delete Account Directly: If selecting this option, customers can delete the account instantly from the frontend (Not Recommended) .
- Email To Customer For Approval: If selecting this option, customers can delete the account only after the confirmation email sent to their registered email.
- Send Request Email To Admin: If selecting this option, customers can request for deleting the account to admin and admin can delete customer's account from admin panel.

Admin Email: Admin Email address to receive email for delete account requests.

Send Customer Link To Admin: If set yes, admin will receive customer account link in email template.

| onfiguration              |                                                                |                                                                                                    | Q | , 📫 | yogesh 👤    |
|---------------------------|----------------------------------------------------------------|----------------------------------------------------------------------------------------------------|---|-----|-------------|
| Scope: Default Config 👻 👔 |                                                                |                                                                                                    |   |     | Save Config |
| WEBIATORS ^               | General                                                        |                                                                                                    |   |     | (           |
| Delete Customer Account   | Enable Delete Customer Account<br>[store view]                 | Yes                                                                                                    |   |     |             |
| GENERAL ~                 | Delete Account Notice<br>[store view]                          | All information of you customer account will be<br>deleted including orders information.                                                                                       |   |     |             |
| CATALOG ~                 |                                                                |                                                                                                    |   |     |             |
| SECURITY ~                | Delete Account Action                                          | Send Request Email To Admin                                                                                                    | , |     |             |
| CUSTOMERS ~               | Admin Email                                                    | admin@example.com                                                                                                    | - |     |             |
| SALES ~                   | Send Customer Link To Admin                                    |                                                                                                    | • |     |             |
| YOTPO ~                   | [store view]                                                   | YES<br>NOTE: Link will only work as expected if secret key is disabled fro<br>Stores > Settings > Configuration >Advanced > Admin > Security :<br>Add Secret Key to URLs path. | n |     |             |
| DOTDIGITAL ~              | Delete Account Button Title                                    | Delete Account                                                                                                    |   |     |             |
| SERVICES ~                | Delete Account Button Background Color                         | 107002                                                                                                    |   |     |             |
| ADVANCED ~                | [global]                                                       | Background color                                                                                                    |   |     |             |
|                           | Delete Account Button Text Color<br>[global]                   | FFFFFF Text color                                                                                                    |   |     |             |
|                           | Delete Account Confirmation Message<br>Title                   | Do you really want to delete your account?                                                                                                    |   |     |             |
|                           | Delete Account Confirmation Message<br>Content<br>[store view] | This will delete all of your data permanently.                                                                                                    |   |     |             |
|                           | Enable Contact To Admin Button                                 | Yes                                                                                                    |   |     |             |
|                           | Contact To Admin Button Title<br>[store view]                  | Contact To Admin                                                                                                    |   |     |             |
|                           | Contact To Admin Button Background<br>Color<br>[global]        | 1979C3 Galaxies Color                                                                                                    |   |     |             |
|                           | Contact To Admin Button Text Color<br>[global]                 | FFFFFF C                                                                                                    |   |     |             |
|                           | Contact to Admin Button Page Link<br>[store view]              | contact                                                                                                    |   |     |             |
|                           | Advance Setting                                                |                                                                                                    |   |     | (           |
|                           | Email Sender<br>[store view]                                   | General Contact                                                                                                    | , |     |             |
|                           | Email Template For Customer<br>[store view]                    | Wt-Delete Account Request to Customer (Default)                                                                                                    | , |     |             |
|                           | Email Template For Admin<br>[store view]                       | Wt-Delete Account Request to Admin (Default)                                                                                                    |   |     |             |
|                           | [store view]                                                   | Wt-Delete Account Request to Admin (Default)                                                                                                    |   |     |             |

Opyright © 2021 Magento Commerce Inc. All rights reserved.

DASHBOAN DASHBOAN SALES SALES SALES CATALOC CONTEN MARKETIN MARKETIN MARKET

> Magento ver. 2.3.6 Privacy Policy | Report an Issue

**Delete Account Button Title:** Enter Delete Account Button Title in Customer Account .

**Delete Account Button Background Color:** Choose Background Color of Delete Account Button.

**Delete Account Button Text Color:** Choose Text Color of Delete Account Button.

**Delete Account Confirmation Message Title:** Enter Delete Account Button Confirmation Message Title in Customer Account .

**Delete Account Confirmation Message Content:** Enter Delete Account Button Confirmation Message Content in Customer Account.

Enable Contact To Admin Button: Choose 'Yes/No' to 'Enable/Disable' the Contact To Admin Button in Customer Account.

**Contact To Admin Button Title:** Enter Contact to Admin Button Title in Customer Account .

**Contact To Admin Button Background Color:** Choose Background Color of Contact To Admin Button.

**Contact To Admin Button Text Color:** Choose Color of Contact To Admin Button.

**Contact To Admin Button Page Link:** Add redirect Link Of Contact To Admin Button.

## **Advance Setting:**

Email Sender: Select the Email Sender.

Email Template For Customer: Select Email Template for Customer.

Email Template For Admin: Select Email Template for Admin.

## Delete Customer Account Link On Customer Account In Frontend:

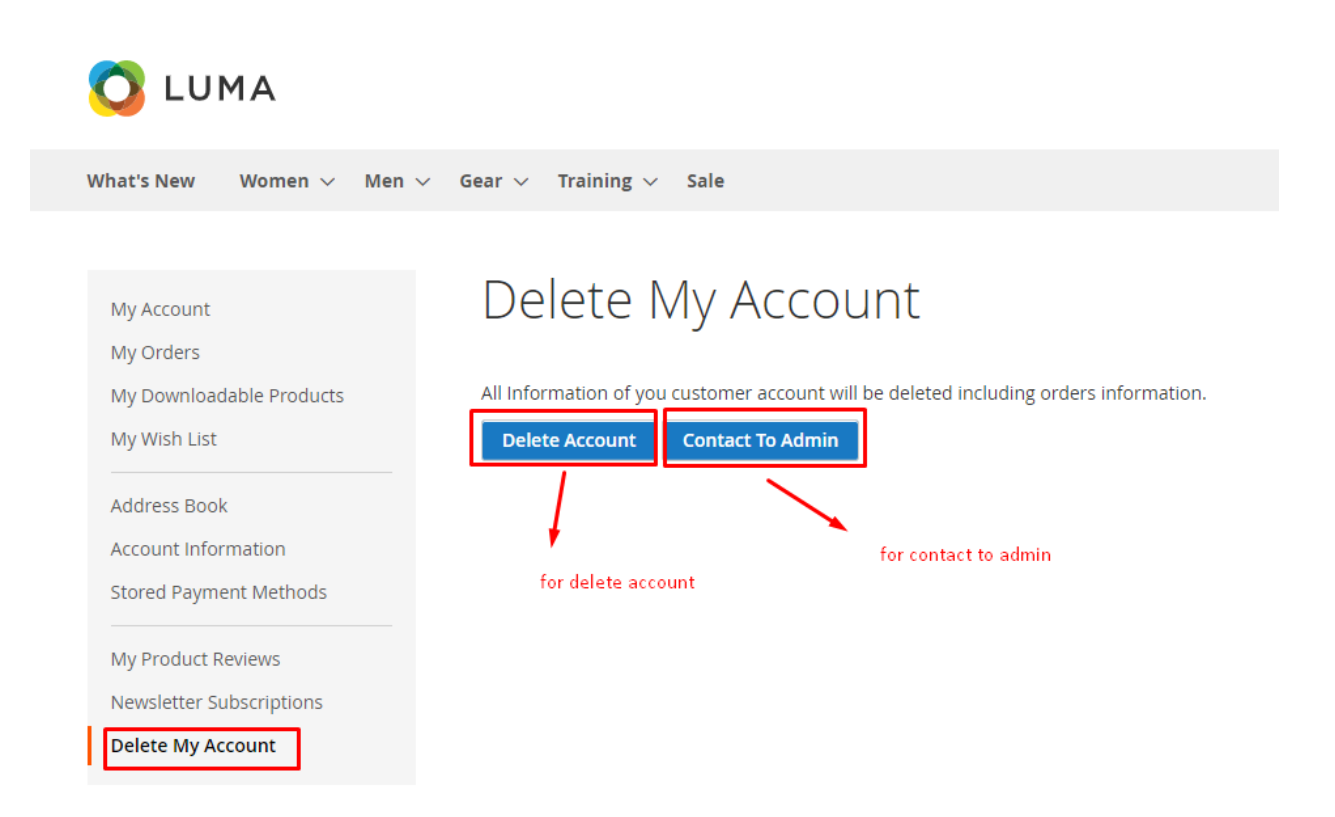

| O LUMA                                                              | ×<br>Do you really want to delete your<br>account?                          |
|---------------------------------------------------------------------|-----------------------------------------------------------------------------|
| What's New Women $\vee$ Men $\vee$ Gear $\vee$ T                    | This will delete all of your data permanently.                              |
| My Account Dele                                                     | Cancel OK                                                                   |
| My Downloadable Products All Informa                                | ation of you customer account will be deleted including orders information. |
| My Wish List Delete A                                               | Account Contact To Admin                                                    |
| Address Book<br>Account Information<br>Stored Payment Methods       |                                                                             |
| My Product Reviews<br>Newsletter Subscriptions<br>Delete My Account |                                                                             |

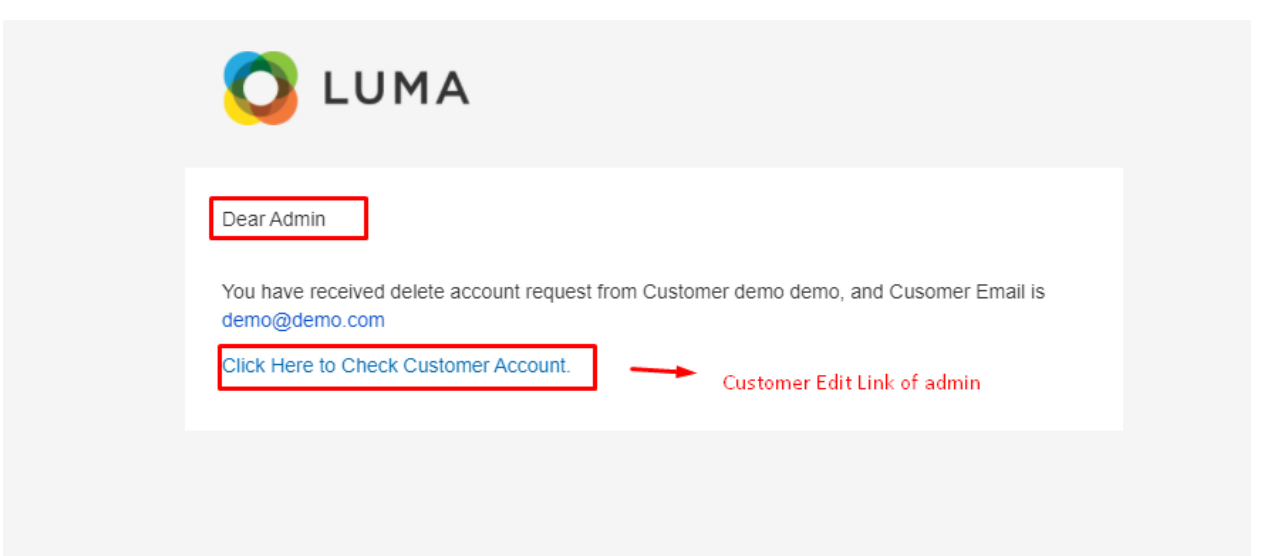

| Dear<br>We have received your request to delete your customer account with us, please click on below<br>link and confirm.<br>NOTE : This action is unrecoverable. confirm with your own risk. |                                                                                                    |  |
|----------------------------------------------------------------------------------------------------|----------------------------------------------------------------------------------------------------|--|
| We have received your request to delete your customer account with us, please click on below link and confirm.<br>NOTE : This action is unrecoverable. confirm with your own risk.            | Dear                                                                                                    |  |
| NOTE : This action is unrecoverable, confirm with your own risk.                                                                                                    | We have received your request to delete your customer account with us, please click on below<br>link and confirm. |  |
|                                                                                                    | NOTE : This action is unrecoverable. confirm with your own risk.                                                  |  |

FEEL FREE TO CONTACT for support or any custom request.

Email: <a href="mailto:support@webiators.com">support@webiators.com</a>